## TurboVUi Dispatch v7 Configuring a Buddy DesktopMic 7G

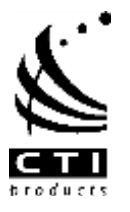

**P** 

Customiae.

## TurboVUi Technical Note

TN 204

This Technical Note describes the re-configuration of a Buddy DesktopMic 7G.

## What you will need

In order to re-configure the firmware in the microphone, download the configuration program from Buddy Microphone's web site:

http://www.buddymicrophones.com/sites/default/files/MyBuddyMicInstaller 1.5.4703.exe

or from CTI's web site:

http://ctiproducts.com/SoftwareDownloads/TurboVUi/MyBuddyMicSetup 2301292 110808.exe

## **Program start-up**

- 1. Connect the Buddy DesktopMic 7G to the PC using the included USB cable.
- In the System Tray for your PC, locate the icon for "InSync MyBuddyMic" as shown at right. Then right-click the icon to display a menu of items, and then click on MyBuddyMic Window shown below. Step 2

Step 3

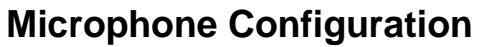

- 3. Click the Device Configuration tab.
- 4. Click on the red button on the microphone base.
- Delete all of the events in the box for: Actions for: Main red button., by first selection an Event line, and then

clicking the X button.

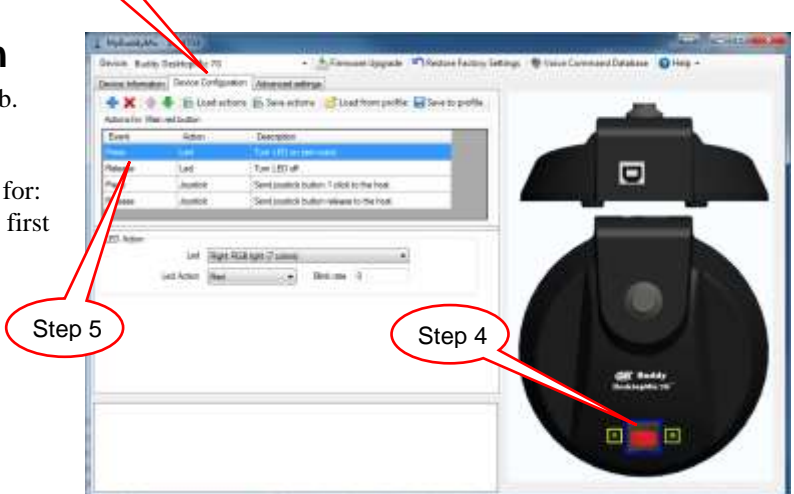

6. Add new actions for the Main red button by first clicking the button, and then choosing the appropriate Event and Action to duplicate the four events shown below.

| evice Information | Device Configuration | Advanced settings                                      |
|-------------------|----------------------|--------------------------------------------------------|
| 🖶 🗙   🏤           | 🖶 😹 Load actions     | 😸 Save actions 🛛 😁 Load from profile 🛛 🗟 Save to profi |
| Actions for: Mai  | n red button         |                                                        |
| Event             | Action               | Description                                            |
| Press             | Led                  | Turn LED on (red color).                               |
| Release           | Led                  | Tum LED off.                                           |
| Press             | Joystick             | Send joystick button 1 click to the host.              |
| Release           | Joystick             | Send joystick button release to the host.              |

7. Click **Save actions** to download the new configuration to the microphone.

| evice: Buddy D      | esktopMic 7G         | 🝷 📥 Firmware Upgrade 🛛 崎 Restore Facto                 |
|---------------------|----------------------|--------------------------------------------------------|
| evice Information   | Device Configuration | Advanced settings                                      |
| 🕂 🗙 🛧 🖣             | b 😹 Load actions     | 😸 Save actions 🛛 😁 Load from profile 🛛 🔒 Save to profi |
| Actions for: Main r | ed button            |                                                        |
| Event               | Action               | Desc Save actions to device.                           |
| Press               | Led                  | Turn LED on (red color).                               |
| Release             | Led                  | Tum LED off.                                           |
| Press               | Joystick             | Send joystick button 1 click to the host.              |
| Release             | Joystick             | Send joystick button release to the host.              |